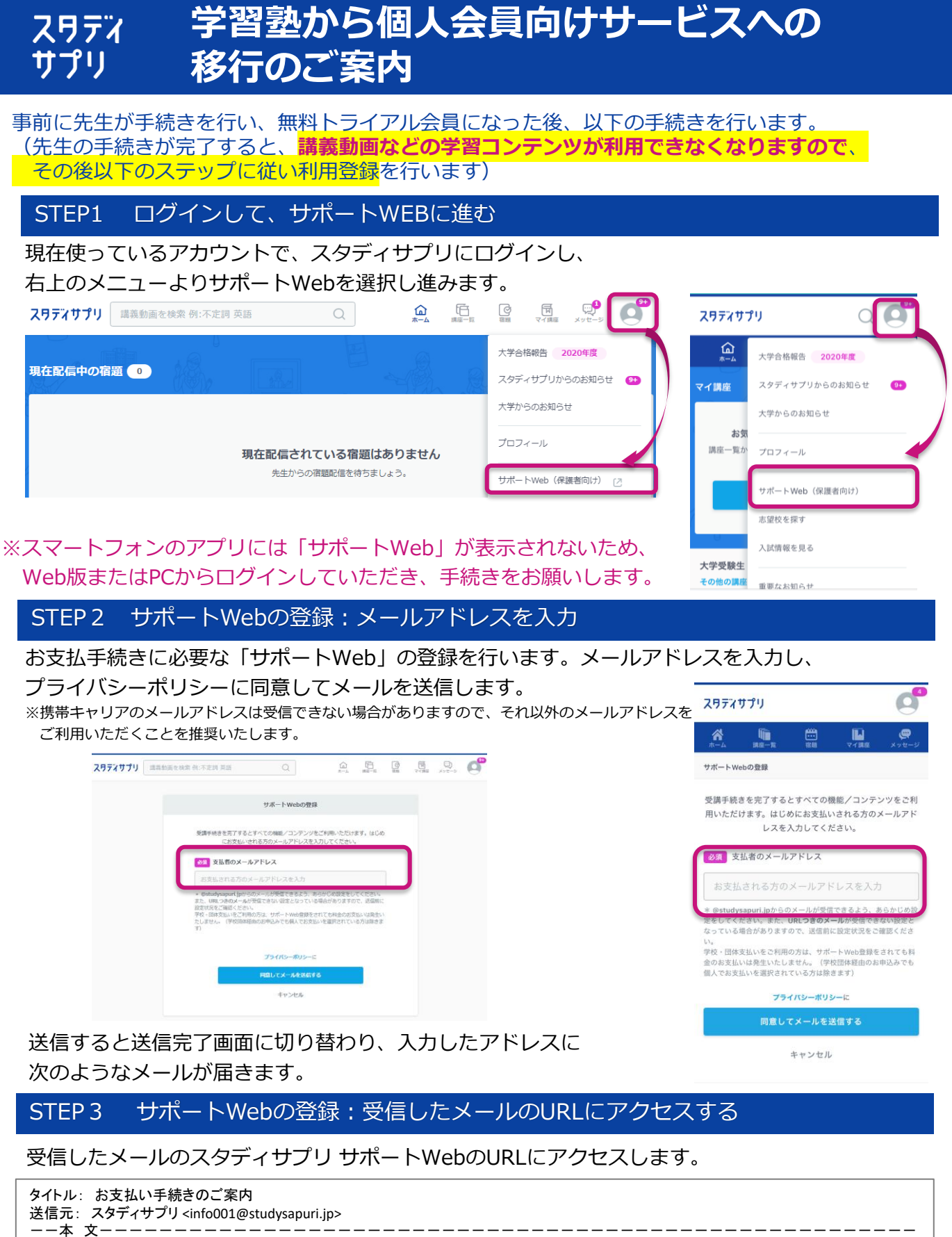

「スタディサプリ」にご登録いただいている太郎さんより、講座受講のリクエストをいただきました。

太郎さんご指定のメールアドレスに、受講手続きのご案内をお送りしております。

▽スタディサプリ サポートWeb https://manage.studysapuri.jp/signup/xxxxxx

上記URLの有効期間はメール配信日時より24時間です。24時間を超えた場合は再度お手続きください。

## STEP 4 サポートWebの登録:登録情報を設定する

サポートWebの登録情報を入力します「スタディサプリの学習者登録情報を使う」にチェックすると、 既に登録済の会員情報が反映されますので、必要に応じて編集し、パスワードを入力して登録を完了 させます。

| 7477)<br>- Fweb                                                                                                    | <b>スワデオサプリ</b><br>サポートWeb                                                                                                    | <b>スワディサプリ</b><br>サポートWeb                                               |
|----------------------------------------------------------------------------------------------------|----------------------------------------------------------------------------------------------------|-------------------------------------------------------------------------|
| サポートWEB登録 0000<br>登録情報の設定<br>探測者もしくは次支払いする方の情報を入力してください                                                                                                    | ●●●●●●●●●●●●●●●●●●●●●●●●●●●●●●●●●●●●                                                                                                    | ●●●●●●●●●●●●●●●●●●●●●●●●●●●●●●●●●●●●                                    |
| スタダイマブルの学校を設め換せまう     なが サブリ ✓ 上市 ✓     ふりがな 3.20 ✓ たろう ✓                                                                                                    | 登録情報の設定<br>保護者もしくはお支払いする方の情報を入力してく<br>ださい                                                                                                    | 登録情報の確認<br>名前 サブリ太郎<br>ふりがな さぶりたろう                                      |
|                                                                                                    | <ul> <li>マスタディサブリの学習者登録情報を使う</li> <li>名前</li> <li>サブリ</li> </ul>                                                                                                    | 生年月日 2000年10月10日<br>電話番号<br>メールアドレス<br>パスワード ******<br>マクラー 4471 - 長秋夏2 |
| 8/(RB/b: 7 + (10 − d') b − C           NB_L (10 mB/b: 2 + (10 − d') b − C           NB_L (10 mB/b: 2 + (10 − d') b − C           NB_L (10 mB/b: 2 + (10 − d') b − C           NB_L (10 mB/b: 2 + (10 − d') b − C           NB_L (10 mB/b: 2 + (10 − d') b − C           NB_L (10 mB/b: 2 + (10 − d') b − C           NB_L (10 mB/b: 2 + (10 − d') b − C           NB_L (10 mB/b: 2 + (10 mB/b: 2 + | 大部                                                                                                    | スタイヤッシン<br>からの知らせ<br>車なレボ 受け取る<br>登録                                    |
| ● サポートWEB登録 ●●●● 登録情報の確認 6日 サプリ太郎                                                                                                    | <ul> <li>パスワード(6文字以上)</li> <li>・パスワードは半角アルファベットと半角数字をされぞれ<br/>1文字以上入れてください。</li> <li>・パスワードは6文字以上で入力してください。</li> <li>・名前十生年月日などは推測されやすいため、英数以外の<br/>記号を組み合わせるなど推測されにくいものの設定を推</li> </ul> | ₩2                                                                      |
| <ul> <li>⇒09% 3405-03</li> <li>生作用2 200618/03/001</li> <li>電話番号 032345478</li> <li>メールアドレス sapuri(8 sample.com<br/>パスワート ****</li> <li>スタディサプリからの25554</li> </ul>                                                                                                    | ■します。<br>バスワード(確認)<br>バスワード(6文字以上)<br>ズスワードを表示                                                                                                    |                                                                         |
| हर्दा में प्राप्त 5<br>R5                                                                                                    | 利用規約とプライパシーポリシーに<br>向意して確認面面に進む                                                                                                    |                                                                         |

## STEP5 お支払い手続きをおこなう

|                       |                                          |   | 三 お支払いプロセス                                      |
|-----------------------|------------------------------------------|---|-------------------------------------------------|
| スワティサプリ<br>サポートWeb まな | レポ 🛒 テキスト購入 🤄 利用照会 💄 アカウント設定             | = |                                                 |
|                       |                                          |   | お支払い方法の設定                                       |
| ゴ お支払いプロセス            | ••••                                     |   | 以下の項目を入力のうえ、「同意して確認面面に進<br>む」ボタンを押してください。       |
|                       | お支払い方法の設定                                |   | スタディサブリ利用者名                                     |
|                       | 以下の項目を入力のうえ、「同意して確認而面に進む」ボタンを押してください。    |   | サプリ 太郎                                          |
| スタ                    | スタディサブリ利用者名 テスト 太郎                       |   | お支払い方法                                          |
|                       | お支払い方法 🔿 クレジットカード (一紙字前) V/SA 🛤 🌨 💌 💻    |   | VISA [3] (の) 222 (11)<br>クレジットカード (一括更新)        |
|                       | () コンビニ決測 (一級原則) 🏗 🚟 🔞 茶 📴 金融 🛃          |   | II 📟 🔞 🗺 🞴 📾 诸                                  |
|                       | ※ソフトバンク・ペイメント・サービス株式会社の決済代行サービスを使用いたします。 |   | コンビニ決済(一括更新)                                    |
|                       | 保護者の同意 ×お申込みには保護者の同意が必要です。               |   | m. ソフトバンク・ペイメント・サービス株式会社の決済代行<br>サービスを使用いたします。  |
|                       | 保護者の同意を探ている、または保護者自身が申し込んでいる             |   | 保護者の同意                                          |
|                       | プライバシーポリシーに                              |   | ※お申込みには保護者の同意が必要です。<br>保護者の同意を得ている、または保護者自身が申し込 |
| Ro                    | 同意して次へ                                   |   | んでいる                                            |
|                       |                                          |   | プライバシーポリシーに                                     |

お支払いが完了しましたら、スタディサプリの講義動画の受講が再開できます。

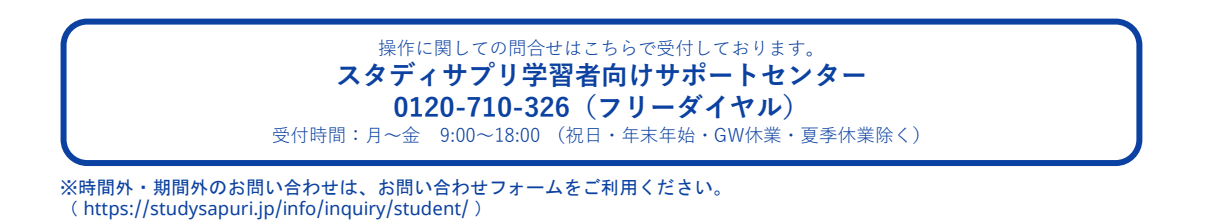